# macOS Big Sur でファームウェアをアップデートする際の注意事項

macOS Big Sur にて新たなセキュリティ機能が追加されました。 macOS Big Sur でファームウェアアップデートを行う際は以下の手順をご確認ください。 (手順では主に DDJ-RZ を例に説明しておりますが、お使いの機器のファームアップデート手順書もあわせてご確認ください)

### 手順

- 1. 現在のファームウェアバージョンを確認する
- 2. コンピューター上でダウンロードしたファイルの内容を確認する
- 3. アップデートの準備をする
- 4. コンピューターを操作して機種のファームウェアアップデートを実行する
- 5. ファームウェアバージョンを確認する
- 6. 異常発生時の対処方法

## 1. 現在のファームウェアバージョンを確認する

お使いの機種をコンピューターに接続し、コンピューター上の設定ユーティリティを起動することで機種のファームウェアバージョンを 確認することができます。

後述の『4. コンピューターを操作してアップデートを実行する』の時点で確認することも出来ます。 詳しくは、お使いの機器のファームアップデート手順書をごらんください。

| Pioneer Dj                             |                                   |                   |      |       |
|----------------------------------------|-----------------------------------|-------------------|------|-------|
| MIXER MODE                             | CONTROLLER INPUT                  | CONTROLLER OUTPUT | ASIO | About |
| <b>L</b> O 101-                        | RZ 設定ユーティリティ                      |                   |      |       |
| ユーティリティ バージ<br>ドライバ バージョン<br>DLL バージョン | ジョン : 0.810<br>: 0.900<br>: 1.000 |                   |      |       |
| ファームウェア バーシ                            | ジョン : 1.00                        | ר                 |      |       |
|                                        |                                   |                   |      |       |
|                                        |                                   |                   |      |       |
|                                        |                                   |                   |      |       |
|                                        |                                   |                   |      |       |

## 2. ダウンロードしたファイルの内容を確認する

2.1 ファイルの解凍

ダウンロードしたファイルが圧縮ファイルの場合は解凍する必要があります。 [\*\*\*\*.zip]をデスクトップなど任意のディレクトリに置き、ダブルクリックしてマウントしてください。

2.2 ファイルの確認

フォルダが展開され

[\*\*\*\*.dmg]または[\*\*\*\*.app]が現れます。

- 3. アップデートの準備をする
  - 3.1 コンピューターと機種を接続します
  - ・コンピューターと機種を USB ケーブルで接続してください。
    (USB 端子が2 つあるモデルの場合は「A」の端子に接続ください)
    ・ノートパソコンをご使用の場合は AC アダプターを使用してください。
  - 3.2 機種側でアップデートモードに入ります

アップデートモードの入り方はお使いの機器のファームアップデート手順書で確認してください。 (下図は DDJ-RZ の例)

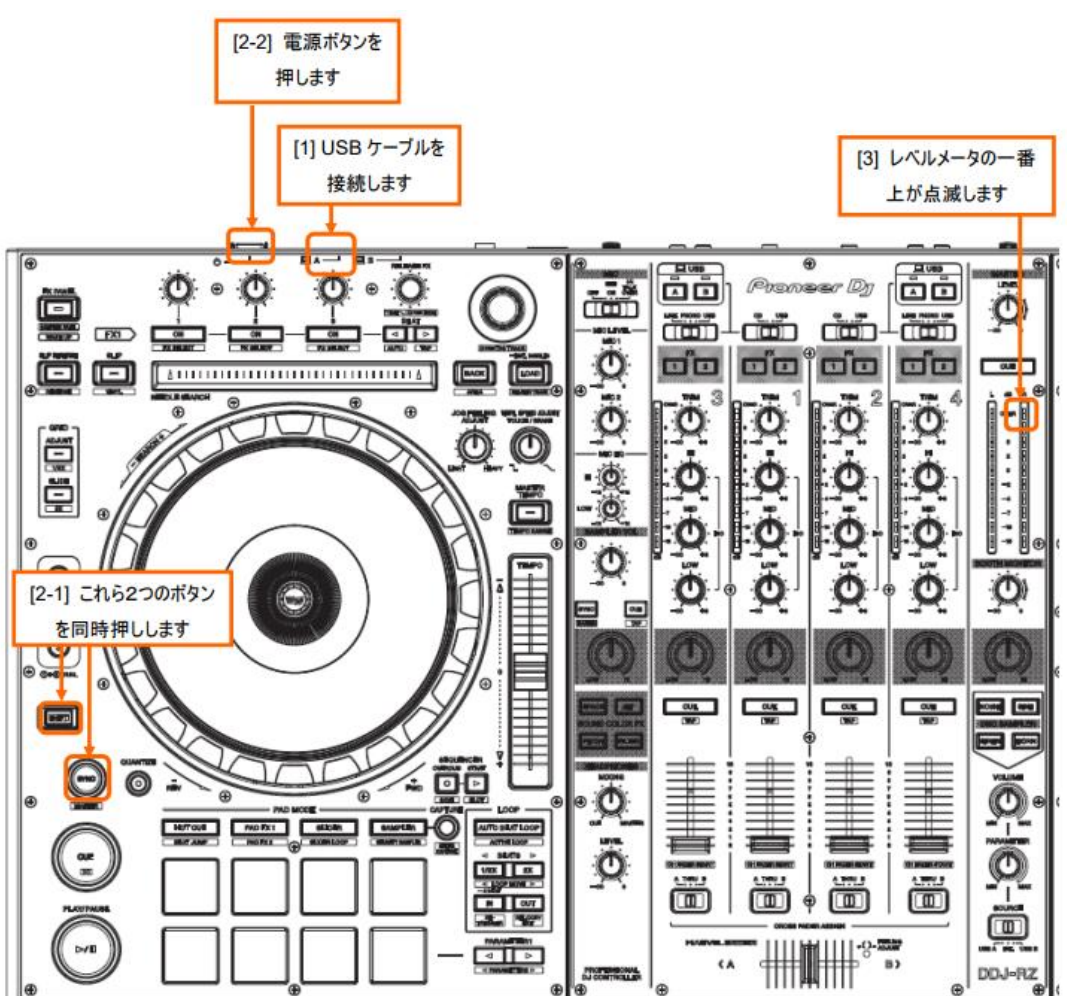

### 4. コンピューターを操作してアップデートを実行する

機種をアップデートする前に、コンピューター上で起動しているアプリケーションを全て終了してください。

- 4.1 アップデートプログラムの起動
  - ・[\*\*\*\*.dmg]の場合

[\*\*\*\*.dmg]をダブルクリックすると新たに画面が開きます。

画面内のアイコンをダブルクリックしてください。

(下図は DDJ-RZ の例)

| • • • DDJ-RZ_v110_MAC64 |
|-------------------------|
|                         |
| DDJ-RZ_v110             |
|                         |
|                         |
|                         |
|                         |
|                         |

・[\*\*\*\*.app]の場合 ダブルクリックしてください。

4.2 アプリケーション確認画面

弊社製のアップデートプログラムを実行する際、以下のダイアログが表示されます。

### [開く]をクリックしてください。

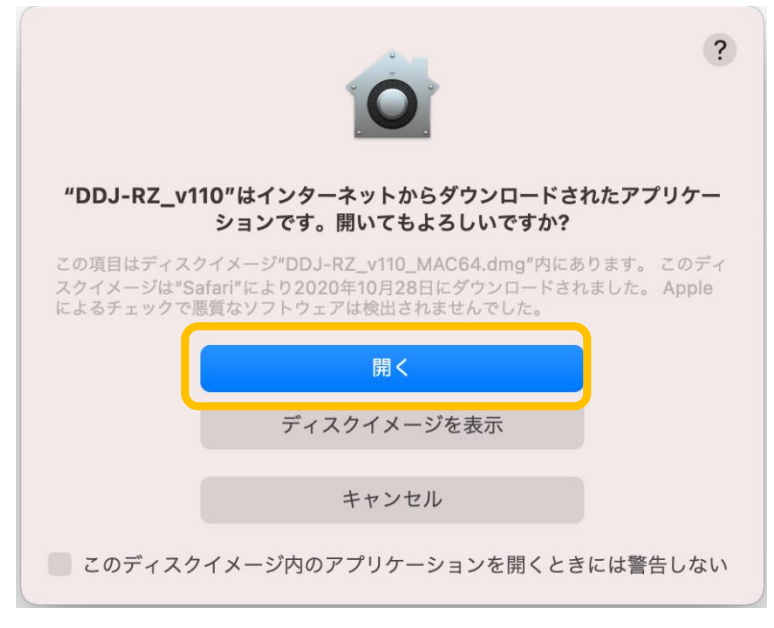

### 4.3 キー操作の受信画面

["システム環境設定"を開く]をクリックしてください。

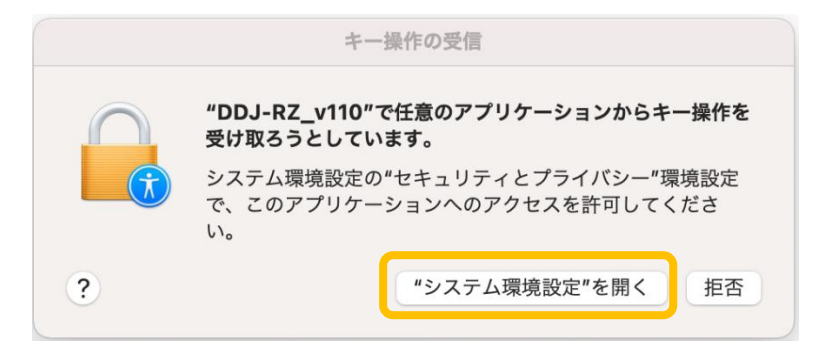

4.4 [システム環境設定]の[セキュリティとプライバシー]画面

①[セキュリティとプライバシー]の[プライバシー]のタブを選択します。

②[入力監視]を選択し、右側のアプリケーション選択の中にアップデートしようとする機種に図を付けます。

グレーアウトされて図を付けることができない場合は、左下の [変更するにはカギをクリックします。] のカギの部分を クリックしてください。③のポップアップ画面が現れます。

| 一般 File          | eVault ファイアウォール プライバシー                             |
|------------------|----------------------------------------------------|
| <br>参 写真         | ほかのアプリケーションの使用中でも、下のアプリケーショ<br>ンにキーボードからの入力の監視を許可。 |
| カメラ              | DDJWeGO3UpdateProgram                              |
| <b>9</b> र10     | DDJ-RZ_v110                                        |
| 山山 音声認識          | Rmx500UpdateProgram                                |
| 🕅 アクセシビリティ       | ✓ DDJ-400_v101                                     |
| 入力監視             |                                                    |
| フルディスクアクセス       | +                                                  |
| <b>ファイルとフォルダ</b> |                                                    |
| 画面収録             |                                                    |
|                  |                                                    |

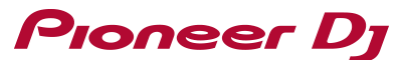

③ユーザー名とパスワードを入力した後に、[ロックを解除]をクリックすると、許可の回を付けることができるようになります。 \*ユーザー名とパスワードが間違っていた場合は [ロックを解除] できません。

| システム環境設<br>のロックを解除<br>許可するにはパン | <b>システム環境設定が"セキュリティとプライバシー"環境設定<br/>のロックを解除しようとしています。</b><br>許可するにはパスワードを入力してください。 |  |  |
|--------------------------------|------------------------------------------------------------------------------------|--|--|
| ユーザ名:                          |                                                                                    |  |  |
| パスワード:                         |                                                                                    |  |  |
|                                | キャンセル                                                                              |  |  |

④選択した機種に図を付けると、以下のダイアログが表示されます。[終了して再度開く]をクリックしてください。
 機種に許可の図がついたのを確認後、[セキュリティとプライバシー]の画面を閉じてください。

(キー操作の受信画面がある場合は、再度 ["システム環境設定"を開く]をクリック後、閉じてください)

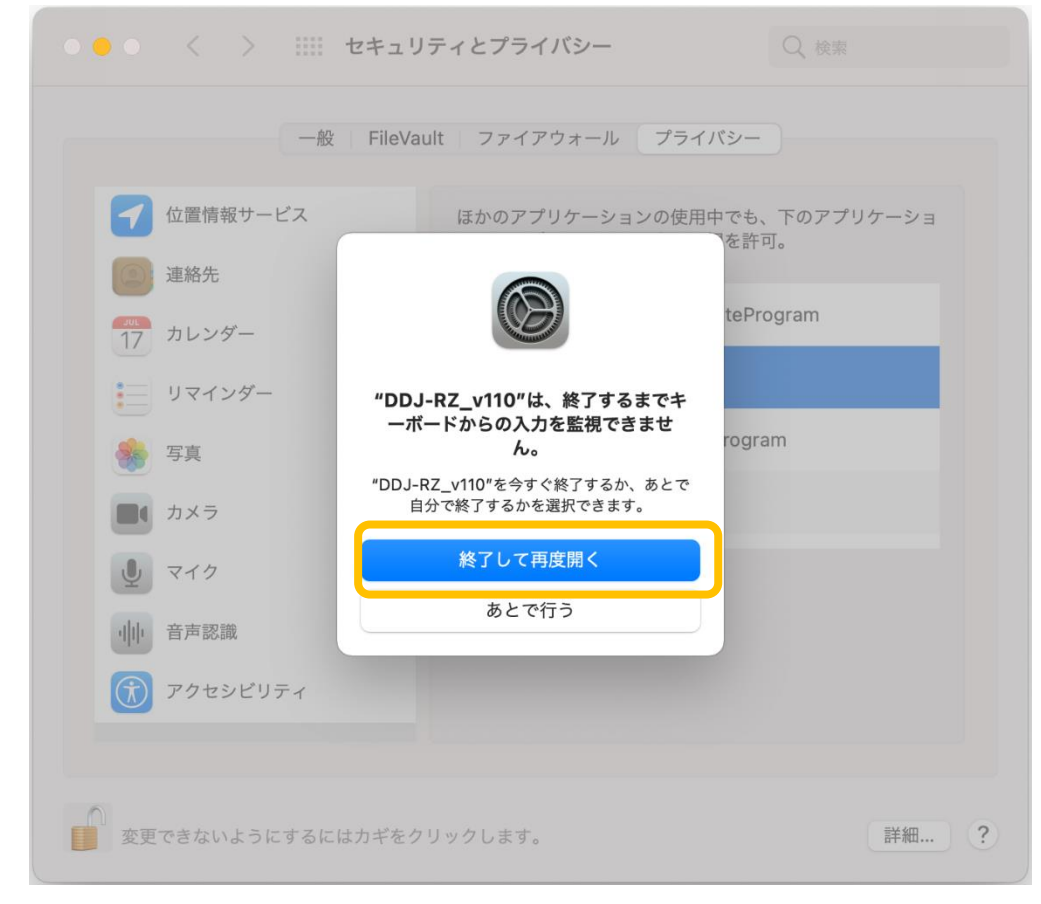

### 4.5 言語選択画面

ご使用になる言語を選択して[OK]をクリックしてください。

| 言語の選択    |             |    |
|----------|-------------|----|
| ご使用になる言語 | 昏を選択してください。 |    |
| 日本語      |             | \$ |
|          |             |    |

[OK]をクリックした時に

「\*\*\*\*は接続されてません」

「\*\*\*\*は認識されてません」

などと表示される場合は、後述の『※異常発生時の対処方法』を参照してください。

4.6 バージョン確認画面

更新バージョンを確認してください。

更新バージョンにアップデートする場合は、[開始]をクリックしてください。

アップデートの必要がなければ、「終了」をクリックしてください。

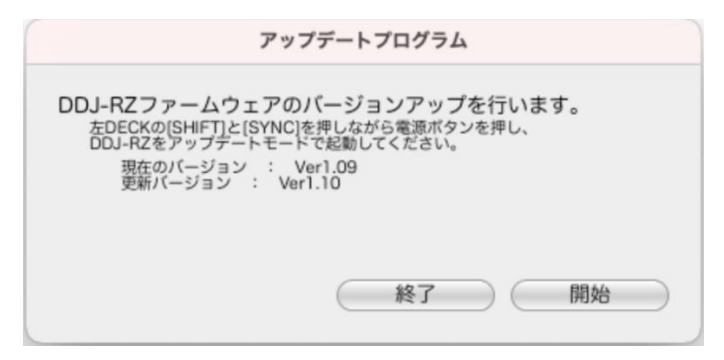

4.7 アップデート中画面

プログレスバーが右端に到達するまでお待ちください。 アップデート中は電源・USBケーブルを絶対に抜かないでください。 機器が故障する可能性があります。

|            | アップデートプログラム         |  |
|------------|---------------------|--|
| DDJ-RZファーム | ウェアのアップデートを実行中です。   |  |
| アップデートか    | 『完了するまでしばらくお待ちください。 |  |
|            | 22%                 |  |
|            |                     |  |
|            |                     |  |
|            |                     |  |

### 4.8 アップデート完了画面

アップデートの完了を確認します。下記画面が表示されたら[OK]をクリックしてください。

| アップデートプログラム                  |
|------------------------------|
| DDJ-RZファームウェアのアップデートが完了しました。 |
|                              |
|                              |
| ОК                           |

#### 4.9 機種の再起動

機種の電源を一度オフしてから再度オンにします。

## 5. ファームウェアバージョンを確認する

『1.現在のファームウェアバージョンを確認する』と同じ手順でファームウェアのバージョンを確認します。 ファームウェアバージョンがアップデートしたいバージョンとなっていればアップデートは終了です。

### 6. 異常発生時の対処方法

6.1 アップデートが開始しなかった場合

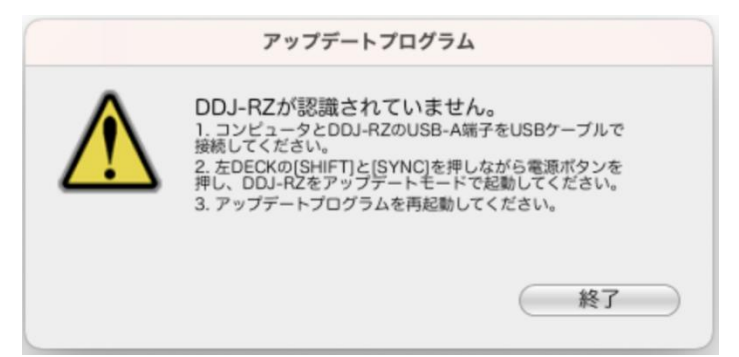

下記の確認をしてください。

・コンピューターと機器が USB ケーブルで接続されているかの確認をしてください。 (USB 端子が 2 つあるモデルの場合は「A」の端子に接続ください)

接続されてなかった場合は接続して再度アップデートをやり直してください。 ・それ以外の場合 詳細は各々の機種のアップデートガイドを確認してください。

#### 6.2 アップデートの途中でエラーが発生した場合

アップデート中に以下のようにエラーが発生した場合は機種の電源を切り、最初からやり直してください。

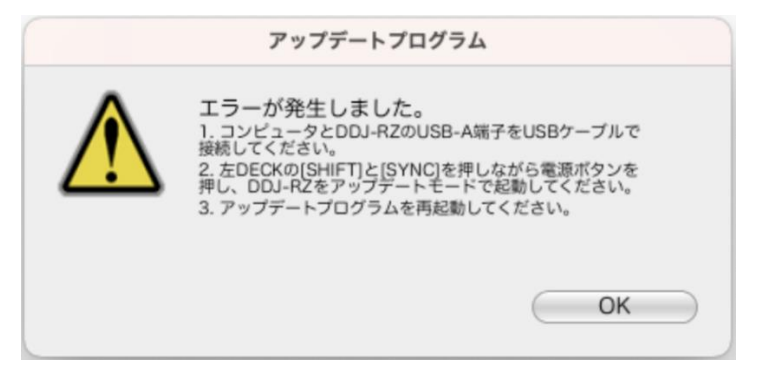

途中で USB ケーブルが抜けてしまった場合や、機種の電源が落ちた場合は、最初からやり直してください。

# 商標および登録商標について

・ Mac、macOSおよびOS Xは、米国および他の国々で登録されたApple Inc.の商標です。

©2020 AlphaTheta株式会社 禁無断転載

#### <u>AlphaTheta株式</u>会社

〒 220-0012 神奈川県横浜市西区みなとみらい4丁目4番5号 横浜アイマークプレイス6階